# Création d'un produit

# I/ Recherche des produits

# a/ Accès à l'interface de recherche

Cliquer sur "Gestion des produits"

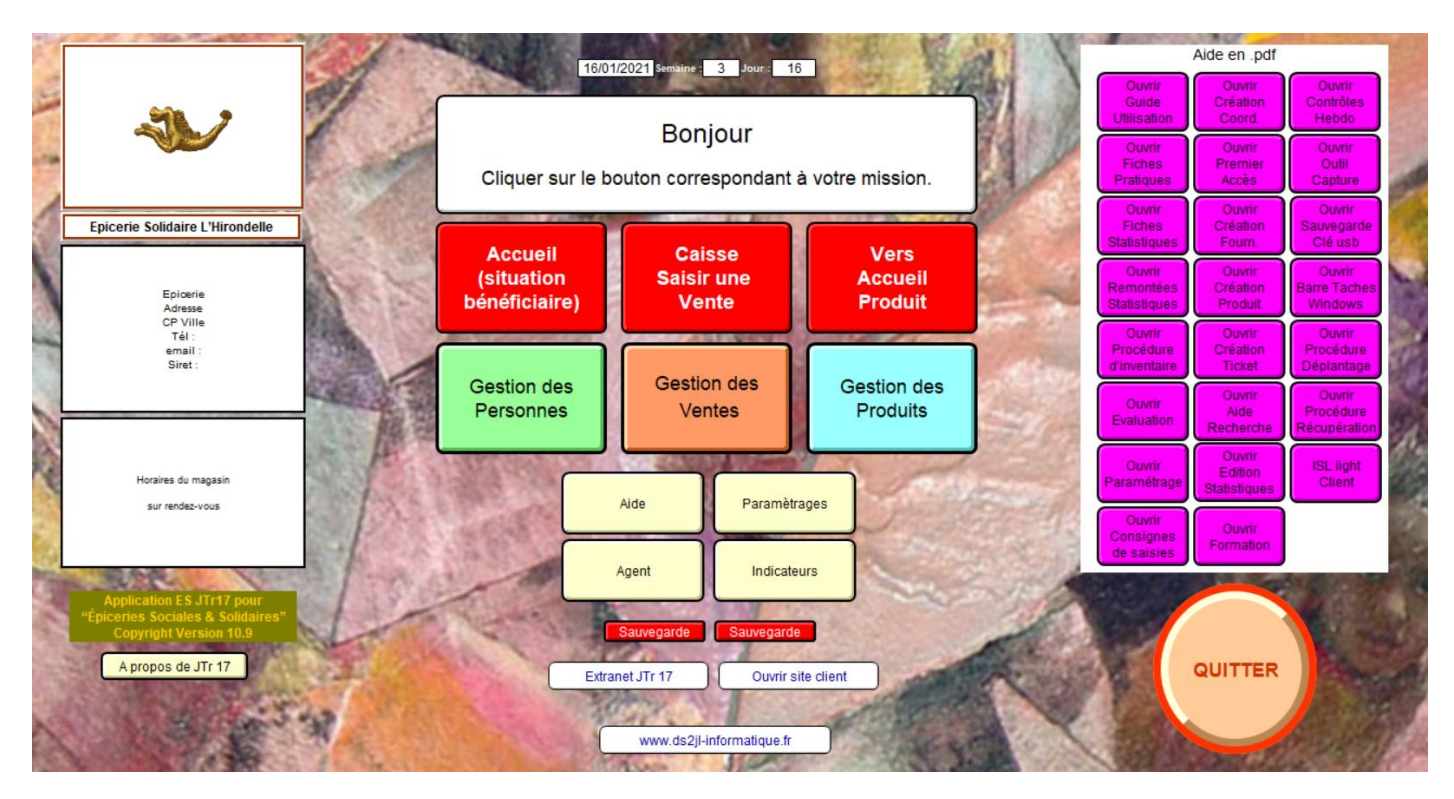

Puis cliquez sur "Rechercher produit"

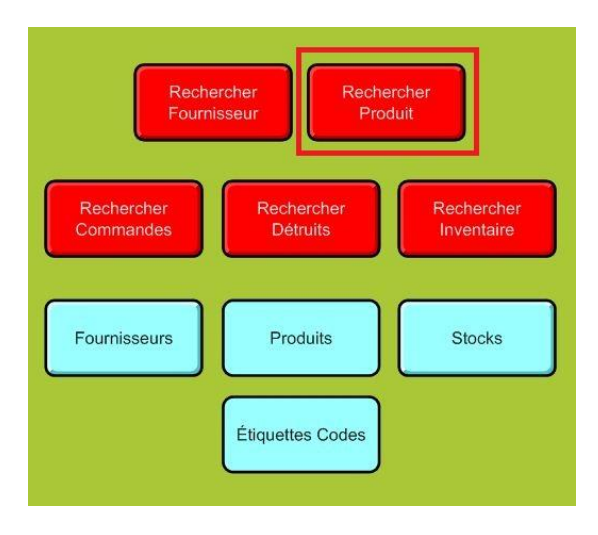

# b/ Effectuer la recherche

Saisissez les critères de recherche afin de vérifier si le produit existe pour éviter les doublons.

| pui                                                                                                | s cliquer sur le bouton Sommaire states | afin de choisir votre modèle                                                     |
|----------------------------------------------------------------------------------------------------|-----------------------------------------|----------------------------------------------------------------------------------|
| N° Fournisseur<br>Fournisseur<br>N° Ref Cde Fourn                                                  | Q                                       | N° Produit                                                                       |
| Date de création<br>Produit référencé<br>Agent opérateur<br>Produit descriptif<br>Prod Type A ou D | Q<br>Q<br>Q<br>Q                        | N° Produit origine       Q       Tarif A       Q       Tarif D       Q       TVA |
| Produits Catégories<br>Catégories suivi santé<br>Sucré Salé                                        | ۹<br>۹<br>۹                             | Date commande Q                                                                  |

Par défaut le curseur clignote dans le champ "Produit descriptif".

Sélectionnez "Exécuter la requête" (ou rechercher sur la version V6)

| Total                                                | Nouvelle requête | Supprimer la requête     | C<br>Exécuter la requête | Annuler la r        | )<br>echerche          |
|------------------------------------------------------|------------------|--------------------------|--------------------------|---------------------|------------------------|
| Modèle : RechercherFournisseur    Format affichage : |                  | Enregistrements concorda | nts : Inclure(d)         | Ignorer( <u>x</u> ) | Insérer : Opérateurs 🔹 |

Si aucun produit ne correspond, un message d'erreur apparait. Sélectionnez "Annuler", le produit n'existe pas on peut donc continuer sa création.

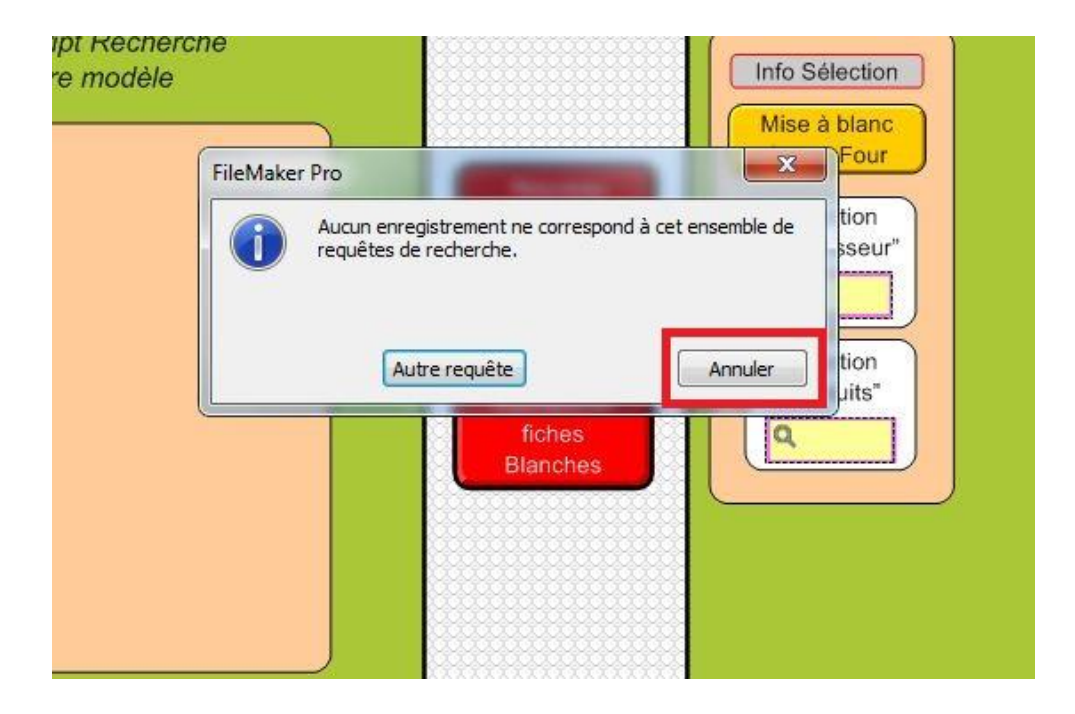

# II/ Création d'une fiche produit

# a/ Saisie des donnée

Vous pouvez alors créer votre produit, soit lié au fournisseur soit lié à un autre fournisseur, sélectionnez le bouton adéquat dans la barre de fonction.

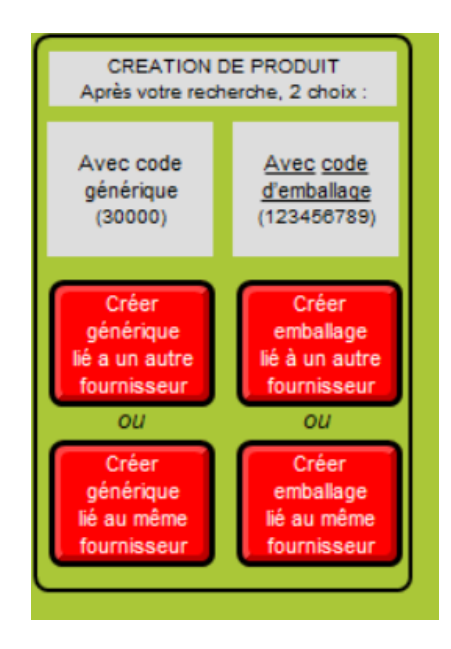

# **Solutions Ciial**

Si vous avez sélectionnez "Créer un produit lié à un autre fournisseur", vous devez sélectionner le fournisseur via le calepin puis cliquer sur "Continuer".

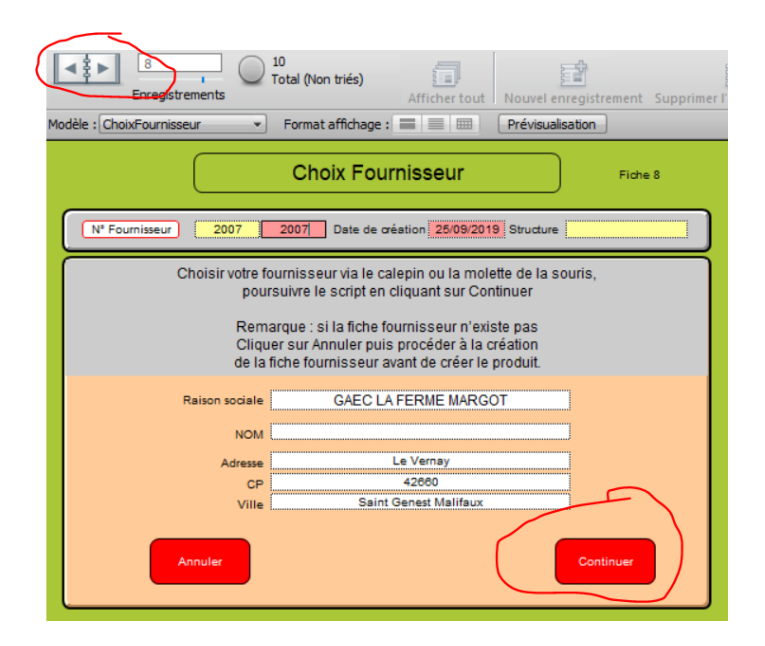

Dans l'étape suivante, entrer les différentes informations via la tabulation pour aller au champ suivant. Il faut saisir les caractéristiques du produit, à minima : référence, nom du produit, DLC, conditionnement, catégorie, catégorie santé, type A ou D, poids en gramme. Cliquer ensuite sur "Suite CodeBarre".

| Existe sur Produit Saisie Produit 1 : caractéristiq                                                                                                    | ues                                                                             |
|----------------------------------------------------------------------------------------------------|---------------------------------------------------------------------------------|
| N° Produit         2005         Fournisseur           Fournisseur         2005         Fournisseur           Ref code cde du Fournisseur         N°           Type de livraison         N°                                                                                                    | V08/2013<br>Produit origine 30784                                               |
| Produit référencé Agent opérateur DENIS isabelle                                                                                                    | Les libellés avec ce cadre<br>comportent des aides :<br>cliquer dessus          |
| Variété Prod périsable Qualité Prod géré sur DLC Calibre Prod géré sur DLC Calibre Prod géré sur DLC Prod géré sur DLC Prod gé | Produit A = Acquisition payante<br>Produit D = Dotation gratuite<br>Acquisition |
| Origine Prod UV emballage Prod UV contenance Prod UV contenance Prod UV unité mesure A Copier & Coller dans "Conditionnement"                                                                                                    | SAISIE DU POIDS<br>EN GRAMME<br>Ex : 1Kg = 1000 ut L = 1000<br>Presd            |
| Conditionnement Tri personnalisé Suoré Salé                                                                                                    | Sans poids Fiche Recap Produit                                                  |
| Produits Catégories Catégories suivi santé Cuartité car Lloité de Vente UV = Lloité de Vente                                                                                                    | Surre CodeBarre                                                                 |
| Poids par UV en grammes         Produit A         1000         Produit D           Qté par cartion de livraison                                                                                                    | 1000<br>Seuil de Réappro 12                                                     |

Saisissez le CodeBarre et cliquez sur "Continuer".

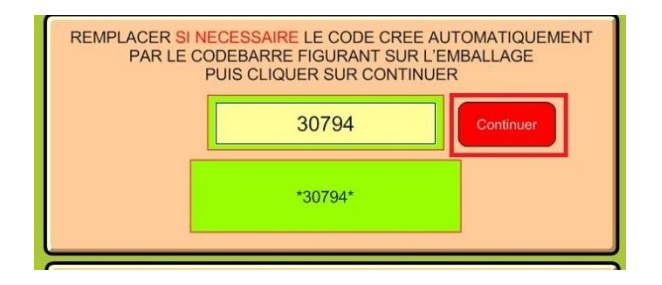

Sarl Ds2jl 4 rue Gabriel Péri 38000 Grenoble Tel : 04 76 46 00 72 www.ds2jl-informatique.fr / contact@ds2jl-informatique.fr A ce stade facultatif, vous pouvez sélectionner une couleur spécifique, une quantité limite et une image.

| Divers                                   |                                  | Code couleur                                                      | saisle 1 |
|------------------------------------------|----------------------------------|-------------------------------------------------------------------|----------|
| Illustration produit<br>(Jpeg, Gif, Png) | Quantité (limite)<br>par passage | eu produit  eu produit  Jaune Jaune Vert Blou Blanc Orange Marron | Recherci |
| Code Barres                              | 30794                            |                                                                   | =        |
|                                          | *30794*                          | 1<br>Vers liste<br>codes barres                                   |          |

Une fois la saisie terminée, cliquez sur "SUITE (tarification)".

Saisir tout ce qui concerne la tarification, à minima : le tarif achat HT, les frais, le PMM, Le coef de remise, les différents pondérateurs en fonction des différents bénéficiaires....

|                                                                                                    | <b>.</b>                                                                |
|----------------------------------------------------------------------------------------------------|-------------------------------------------------------------------------|
| Saisie produit : tarification A                                                                                                    | -MB - 2                                                                 |
| N° Produit 30737 Création le 28/12/2020 N° Produit origine 30737<br>Fournisseur Nom Fournisseur                                                                                                    | Retour                                                                  |
| Acquisition Tarif au kilo<br>Prix Achat HT 1,000<br>TauxOeTVAA 0,055<br>Mt TVA 0,060<br>Prix Achat TT 1,060<br>Frais généraux<br>Frais généraux<br>Prix Revient global (PRG) 1,060<br>2                                                                    | Rechercher<br>Produits A<br>Tarif A KG<br>R Achat unité<br>Tarif PMM Kg |
| Prix Repére (PMM)         1.000         0.050         0.950         ?         100 %           Coef remise / PMM         0.70         0.70         4.85         4.85           Afficher le tarif A         Indice de celoul final         0.70         0.88 | Vers Tarif A                                                            |
| Tarif de référence A en €     0.740     030.93% 0.040     0.700     ?       POUR APPLIQUER UNE REMISE SUR LE TARIF DE VENTE     Cliquer ICI       MOTIF     Prix Normal       Taux de remise %     =     0.00     €                                        |                                                                         |
| Tarif référence final A en € 0,740                                                                                                    | Enregister                                                              |
| Utilisateur Renouvellement Autre Coopérant<br>Pondérateur                                                                                                    |                                                                         |

Une fois les informations saisies, cliquez sur "Enregistrer".

# b/ Vérification des informations

Vérifiez les informations sur la fiche produit récapitulative.

Voir en bas de page, les carences (si la valeur « Sans » apparait, compléter les informations utiles aux éditions statistiques.

Sarl Ds2jl 4 rue Gabriel Péri 38000 Grenoble Tel : 04 76 46 00 72 www.ds2jl-informatique.fr / contact@ds2jl-informatique.fr

| N° Produit 30794                                          | Création le 06            | 08/2013 N° Produit origi<br>Produit réser | ne 30794                               | Retour<br>saisie 1                                   |
|-----------------------------------------------------------|---------------------------|-------------------------------------------|----------------------------------------|------------------------------------------------------|
| Marque                                                    |                           | N° Ref Fou                                |                                        | Recherche                                            |
| Produit référencé                                         | DENIS Isabelle            | Cod                                       | e barres du fournisseur<br>30794       | Créer un<br>produit lié<br>a un autre<br>fournisseur |
| Conditionnement                                           |                           |                                           | 1                                      | Créer un<br>produit lié<br>au même                   |
| Prod Type A ou D<br>Qté par carton<br>Produits Catégories | Acquisition               | Seuil de<br>Réappro                       | Poids du produit<br>Poids A<br>Poids D | Saisie<br>Commandes                                  |
| Catégories santé<br>Quantitité par UV                     |                           |                                           | antités d'UV détruites                 | Saisie<br>Détruits<br>Liste stock                    |
| Poids de l'UV en gr Pro                                   | duit A 1000 Produit D     | Qtés d'UV commandées                      | Qtés d'UV livrées                      | Bandeau A                                            |
| Existe sur Quantité<br>Existe sur Etiquettes              | non                       |                                           |                                        | Affiche A<br>Prod détaillé<br>Bandeau D              |
| PMM.                                                      | Tarif Référence Utilisate | ur Renouvel.                              | Autre Coopérant                        | Affiche D<br>Prod détaillé                           |
| Si produit D                                              |                           |                                           |                                        |                                                      |

Contrôle des saisies effectuées :

Cliquer sur Carence

**Cliquer sur Doublons** 

#### **Assistance**

#### 04 76 46 00 72

### support@ds2jl-informatique.fr

http://www.ds2jl-informatique.fr/4--applications.htm

# ES JTr 17, JTRs

# Copyright